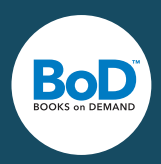

Sisus- ja kansitiedostojen lataus käy helpoiten PDF-muodossa, jolloin voit ladata tiedostot suoraan tilillesi ilman erillistä ohjelmaa. Jos sinulla ei ole PDF-tiedostoja, voit ladata esimerkiksi Word-ohjelmalla valmistamasi tiedostot easyPrint-tulostimen avulla.

# easyPrint-tulostimen käytön edellytykset

Sinulla on Internet-yhteys ja lähetät kirjasi tiedot sähköisesti myBoD-palvelun kautta (www.bod.fi/mybod). Voit ladata easyPrint-tulostimen joko Windows-käyttöjärjestelmälle (XP, Vista, 7 tai 8) tai Mac-käyttöjärjestelmälle (10.5.8, 10.6.4., 10.7.0 tai 10.8.2.).

# Mikä easyPrint on?

BoD easyPrint on helppo ja nopea tapa valmistaa painomalli ja lähettää se BoD:n palvelimelle. Lataat tiedoston käyttämästäsi sovelluksesta (esim. Microsoft Word) omalle käyttäjätilillesi. Tiedosto muunnetaan latauksen yhteydessä automaattisesti PDF-muotoon.

### easyPrint-tulostimen asentamien

Voit ladata maskuttoman easyPrint-tulostimen BoD:n kotisivuilta kohdassa Apua ▶Ladattavia tiedostoja ▶ easyPrint. Klikkaa haluamasi käyttöjärjestelmän kohdasta "Lataa" ja tämän jälkeen avautuvassa pienessä ikkunassa "Suorita". Seuraa latausikkunan ohjeita, kunnes tulostin on onnistuneesti asennettu koneellesi.

### Asetukset tekstitiedostossasi

Tee kirjasi taitto siihen kuuluvien ohjeidemme avulla. Löydät ohjeet kotisivuiltamme Apua-osiosta sekä blogista. Avaa käsikirjoituksesi käyttämälläsi ohjelmalla (esim. Word, InDesign jne.) ja klikkaa "Tulosta", valitse tulostimeksi easyPrint. Jos et vielä ole määrittänyt paperin kokoa, voit tehdä sen tässä vaiheessa, mutta suosittelemme koon valitsemista jo etukäteen.

# Sähköinen tiedonsiirto easyPrint-tulostinta käyttämällä

Ennen kuin siirrät painomallin sähköisesti suoraan taitto-ohjelmastasi, anna myBoD-palvelussa kaikki tiedot kirjasi toteutustapaa koskien, alkaen kirjan nimestä aina kirjan formaattiin ja paperin väriin saakka. Kirjaudu palveluun sivulla www.bod.fi/mybod käyttämällä sähköpostiosoitettasi ja salasanaasi, ja syötä järjestelmään kaikki kirjaasi koskevat tärkeät tiedot kohdassa "Uusi kirjaprojekti".

Kun olet syöttänyt myBoD-tilille kaikki kirjaprojektin tiedot, anna tulostuskäsky käyttämästäsi taitto-ohjelmasta. Henkilökohtainen myBoD-käyttäjätilisi avautuu automaattisesti Internet-selaimessasi, ja sinulle näytetään yhteenveto aloittamistasi kirjaprojekteista. Valitse kirjaprojekti, johon haluat lähettää tiedoston. Valitse seuraavaksi, onko kyseessä kirjan sisuksen, kannen vai suojakannen tiedosto. Klikkaa seuraavaksi "Aloita lähetys" ja tiedostosi muunnetaan automaattisesti PDF-muotoon samalla, kun se siirretään my-BoD-tilillesi.

Heti kun lähetys on onnistunut, voit katsella kirjasi tulostuksen esikatselua ja sen jälkeen hyväksyä kirjasi painoa varten. Mikäli haluat tehdä tulostuksen esikatseluun vielä korjauksia, voit toistaa lähetyksen niin usein kuin haluat, uusi tiedosto tallentuu automaattisesti vanhan päälle korvaten sen.